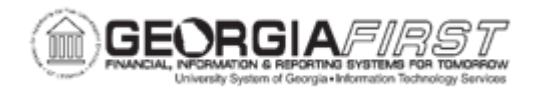

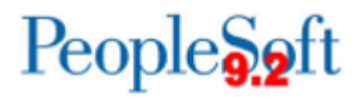

## **EX.070.012 - PRINTING AN EXPENSE REPORT**

| Purpose                      | To print an Expense Report.                                                                                                    |
|------------------------------|----------------------------------------------------------------------------------------------------|
| Description                  | The Travel and Expense Module allows users to print expense<br>reports as needed. By using the Print or View option, an expense<br>report displays in a read-only format so users can review details<br>and/or print a copy of the report. |
| Security Role                | BOR_PeopleSoft_User                                                                                                    |
| Assumptions                  | None                                                                                                    |
| Dependencies/<br>Constraints | None                                                                                                    |
| Additional<br>Information    | None                                                                                                    |

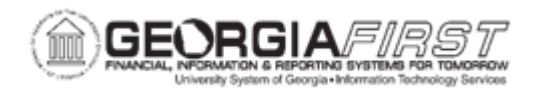

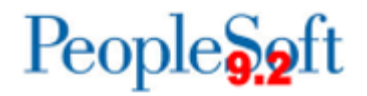

## Procedure: Printing a Fluid Expense Report

Below are step by step instructions on how to print a Fluid expense report.

| Step | Action                                                                                                    |
|------|----------------------------------------------------------------------------------------------------|
| 1.   | Click the My Expense Reports tile.                                                                                                    |
| 2.   | To locate the expense report to print, select one of the following options from the left menu:                                                                                                    |
|      | <ul> <li>Returned</li> <li>Not Submitted</li> <li>Awaiting Approval</li> <li>Pending Payment</li> <li>View All</li> </ul>                                                                                                    |
| 3.   | Select a Report ID. The expense report displays.                                                                                                    |
| 4.   | In the Additional Information section, click the <b>View Printable Report</b> link. A new window automatically opens to the printable expense report. Then print via the browser's print feature.                                      |
|      | <b>Note</b> : If the expense report was returned or not submitted it will be in a 'Pending' status. To print from a 'Pending' status, users need to click the Review and Submit button before clicking the View Printable Report link. |

## Procedure: Printing a Classic Plus Expense Report

Below are step by step instructions on how to print a Classic Plus expense report.

| Step | Action                                |
|------|---------------------------------------|
| 5.   | Click the NavBar icon.                |
| 6.   | Click the Navigator icon.             |
| 7.   | Click the Employee Self-Service link. |
| 8.   | Click the Travel and Expenses link.   |
| 9.   | Click the Expense Reports link.       |
| 10.  | Click the Print Report link.          |

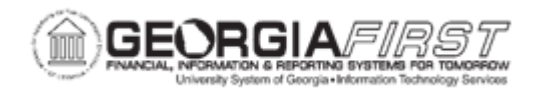

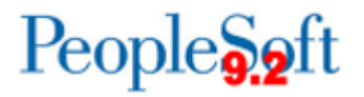

| Step | Action                                                                                                    |
|------|----------------------------------------------------------------------------------------------------|
| 11.  | If users know the Expense Report they wish to print, enter the Report ID number directly in the <b>Report ID</b> field.                                  |
|      | <b>Note:</b> If users do not know the Report ID number or wish to view all available expense reports, leave this field blank.                            |
| 12.  | Click the <b>Search</b> button. The system generates search results based on criteria entered in the step above.                                         |
| 13.  | Click an entry in the Report ID column.                                                                                                    |
| 14.  | Click the <b>Print Expense Report</b> link. A new window automatically opens and then the expense report can be printed via the browser's print feature. |